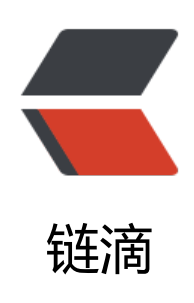

# IntelliJ IDEA 2021.3 永久破解激活至 2099 年 (亲测有效,持续更新)

- 作者: JavaFish
- 原文链接: https://ld246.com/article/1648526273219
- 来源网站:链滴
- 许可协议: 署名-相同方式共享 4.0 国际 (CC BY-SA 4.0)

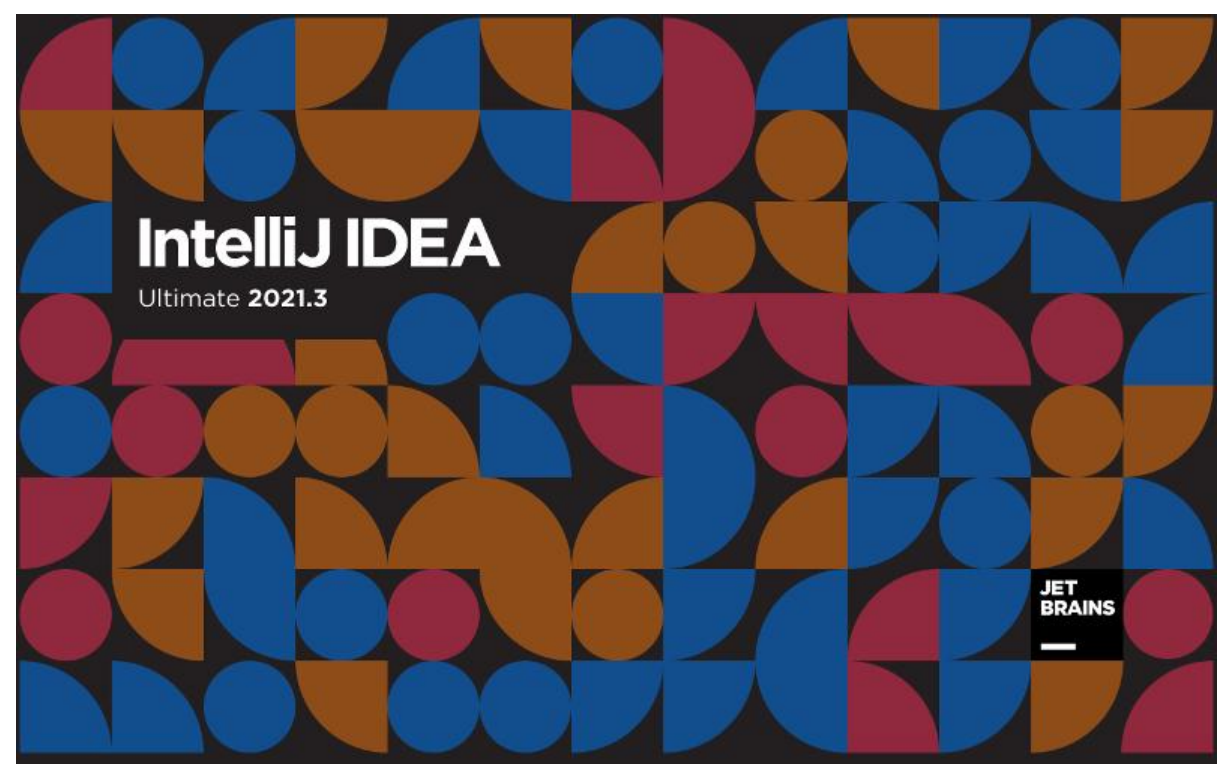

免责声明:本教程所有资源均来源于网络;仅用于学习交流,请勿用于任何商业行为;如需要,请使 正版授权;侵权联删。

# 激活后效果

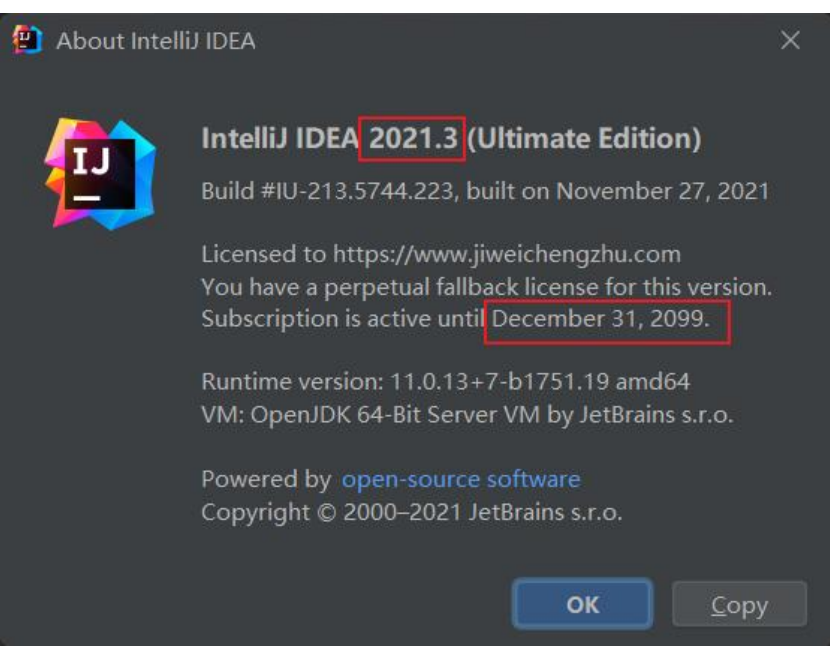

# 注意事项

- 1. 本教程支持最新版IDEA 2021.3;同样适用于 2018 、2019 、2020 、2021 等其他各版本
- 2. 本教程适用于 JetBrains 全系列产品,包括 IDEA、Pycharm、WebStorm、PhpStorm、AppCo e 等
- 3. 本教程适用于 Windows/Mac/Linux,本文通过windows进行操作演示,其他系统类似;

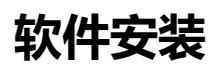

### 软件下载

官方下载地址

IDEA: jetbrains.com/idea/download/other.html WebStorm: jetbrains.com/webstorm/download/other.html Pycharm: jetbrains.com/pycharm/download/other.html 其他软件,可访问官网【jetbrains.com】查找并下载 选择对应版本下载

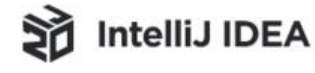

# **Other Versions**

#### Version 2021.3

#### Intellij IDEA Ultimate

- 2021.3 Linux (tar.gz) 2021.3 - Linux without JBR (tar.gz) 2021.3 - Windows (exe)
- 2021.3 Windows ZIP Archive (zip)
- 2021.3 macOS (dmg)
- 2021.3 macOS Apple Silicon (dmg)

#### Intellij IDEA Community Edition

V

- 2021.3 Linux (tar.gz)
- 2021.3 Linux without JBR (tar.gz)
- 2021.3 Sources Archive (zip)
- 2021.3 Windows (exe)
- 2021.3 Windows ZIP Archive (zip)
- 2021.3 macOS (dmg)
- 2021.3 macOS Apple Silicon (dmg)

### 安装

没有什么特别需要注意的,按着步骤一步步安装即可

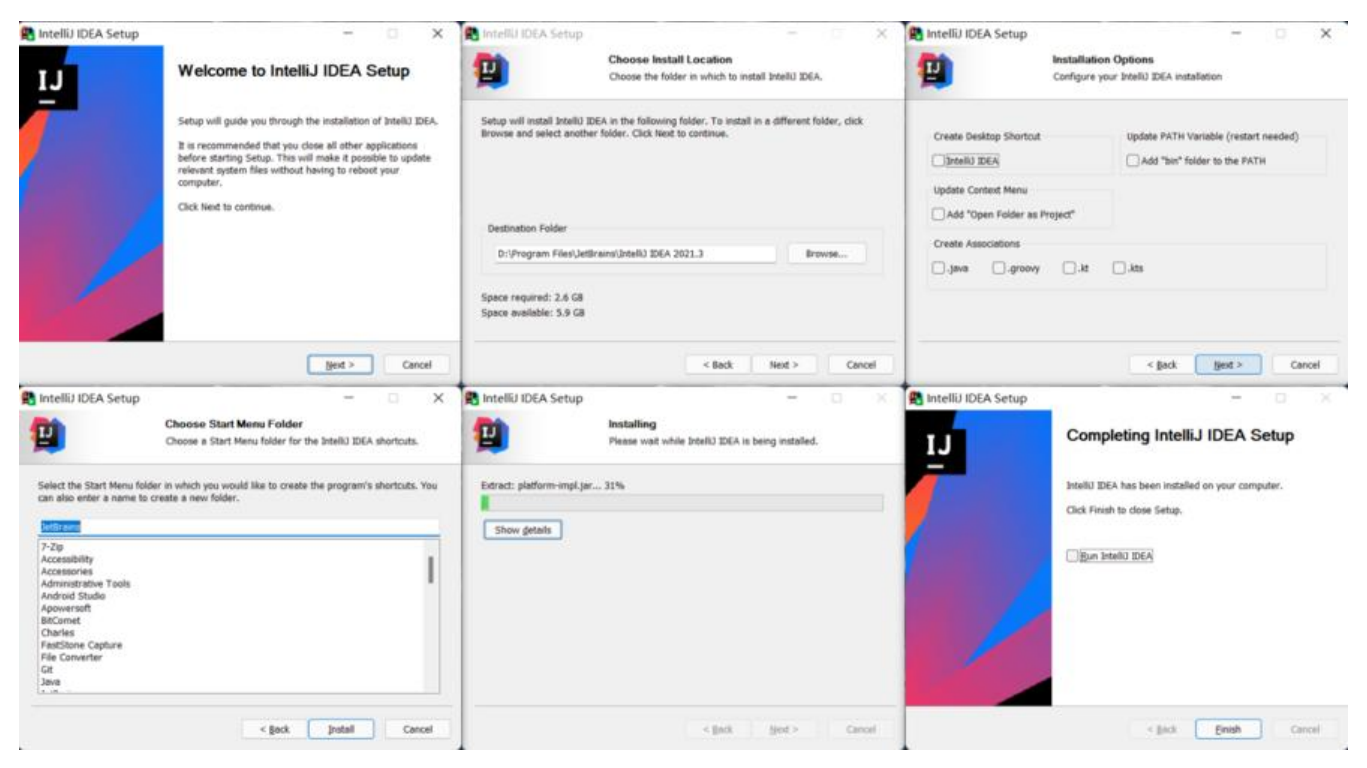

# 插件下载

扫码关注下方公众号(JavaFish),后台回复关键词【777】即可免费获取

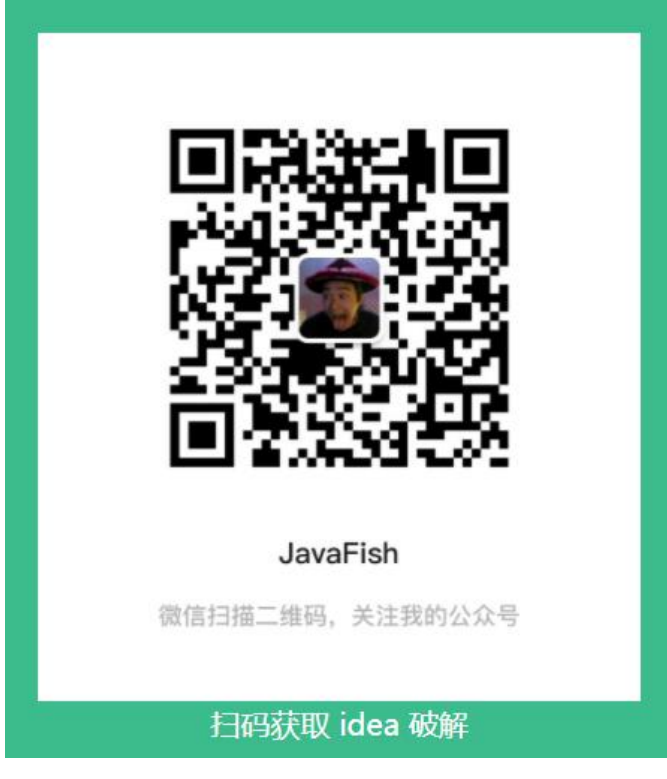

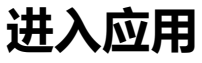

已过试用期

#### 30天试用期已经用完,无法打开工具的朋友看这里,能正常启动或者老司机请跳过

打开资料包中 reset\_script目录, 会看到如下脚本:

mac/Linux对应: reset\_jetbrains\_eval\_mac\_linux.sh

windows对应: reset\_jetbrains\_eval\_windows.vbs

#### 以下是windows双击执行脚本后的效果

| 名称                                 | 修改日期 | 类型              | 大小   |
|------------------------------------|------|-----------------|------|
| reset_jetbrains_eval_mac_linux.sh  | ×    | Shell Script    | 1 KB |
| S reset_jetbrains_eval_windows.vbs | done | VBScript Script | 1 KB |
|                                    | done |                 |      |
|                                    | 确定   |                 |      |
|                                    |      |                 |      |

### 启动应用

#### ● 登录软件

从2021.2.3版本之后IDEA需要登录账号才能进入试用;没有账号的朋友可以点击下方的按钮,注册并录;

|                      | ttps://account.jetbrains.com/oauth2/signin?login_c                                            | n_challenge=dce5b535 《 Activate Intellia IDEA Code With Me 2021. 2.3版本之后 | Buy licer<br>ns账号<br>必须登录                              |
|----------------------|-----------------------------------------------------------------------------------------------|--------------------------------------------------------------------------|--------------------------------------------------------|
| Username<br>Password | 没有用户的先注册       Sign In     Create Account       用户名     密码       Sign In     Forgot password? | 有朋友反馈说: windows 11 + 默认Google浏览器 点击无法打开网<br>如遇到!可以尝试将默认浏览器换成Edge再尝试      | 育有<br>页<br>totange-good (the p.<br>pr totange-good<br> |
|                      |                                                                                               |                                                                          | WINSSING &                                             |
|                      | Or sign in with:                                                                              | Con                                                                      | tinue b                                                |

#### ● 登录成功,进入试用

| License Activation                                                                                                    | -                                                                                                    |             | × |
|----------------------------------------------------------------------------------------------------|----------------------------------------------------------------------------------------------------|-------------|---|
| IntelliJ IDEA<br>Activate                                                                                              | Activate IntelliJ IDEA     Start trial                                                                                                    | Buy license | 2 |
| Plugins<br>Code With Me<br>Activate to enable                                                                          | <ul> <li>Send me tips to learn IntelliJ IDEA faster</li> <li>Tell me about new product features as they come out</li> <li>By subscribing to these newsletters, you agree to the privacy policy</li> <li>Start Trial</li> </ul> |             |   |
| 💄 ve hang                                                                                                    | There are no valid licenses associated with the account vehang                                                                                                    |             |   |
|                                                                                                    | Continue                                                                                                    | Exit        |   |
| License Activation                                                                                                    | -                                                                                                    |             | × |
| Intellij IDEA         Active until 12月 25, 2021         Plugins         Code With Me         Active until 12月 25, 2021 | Licensed to ve hang<br>Subscription is active until December 25, 2021.<br>Evaluation purpose only<br>Activate New License Remove License                                                                                       |             |   |
| 🔔 ve hang                                                                                                    | 1                                                                                                    |             |   |
|                                                                                                    | Continue                                                                                                    | Exit        |   |
|                                                                                                    |                                                                                                    |             |   |

#### ● 创建项目

第一次试用的伙伴,进入工具之后,是会弹出一个创建项目的入口,选择new project随意创建一个目,即可进入工作窗口

# 激活

### 移除其他激活插件(重要!!!)

配置文件请按下图的操作方式打开;

如之前使用过其他插件,请注释掉,否则配置后可能导致IDEA无法启动,请务必注意

按下图操作,进入idea配置页面,查看是否存在**其他激活插件配置项**,如果存在,使用#注释掉并重启

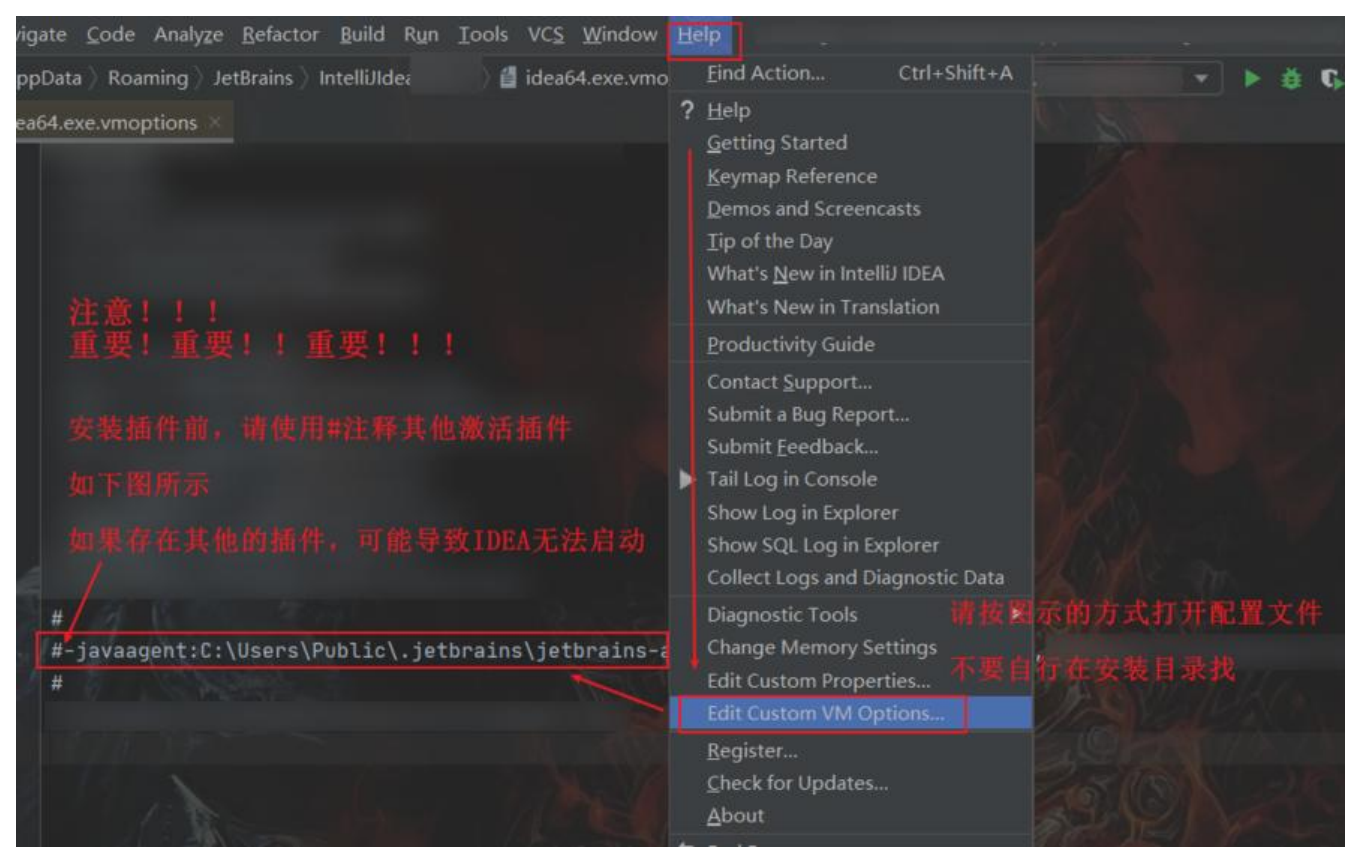

### 安装插件

● 第一步,保存激活插件

将激活插件 FineAgent.jar保存在本地一个不包含中文的目录下

● 第二步, 添加插件配置

请根据自己的实际存放的路径配置, 比如我放在下图的位置, 即可添加如下配置项

#### -javaagent:D:\software\JetBrains\FineAgent.jar

注意,不支持拖拽配安装,需要手动添加配置记录

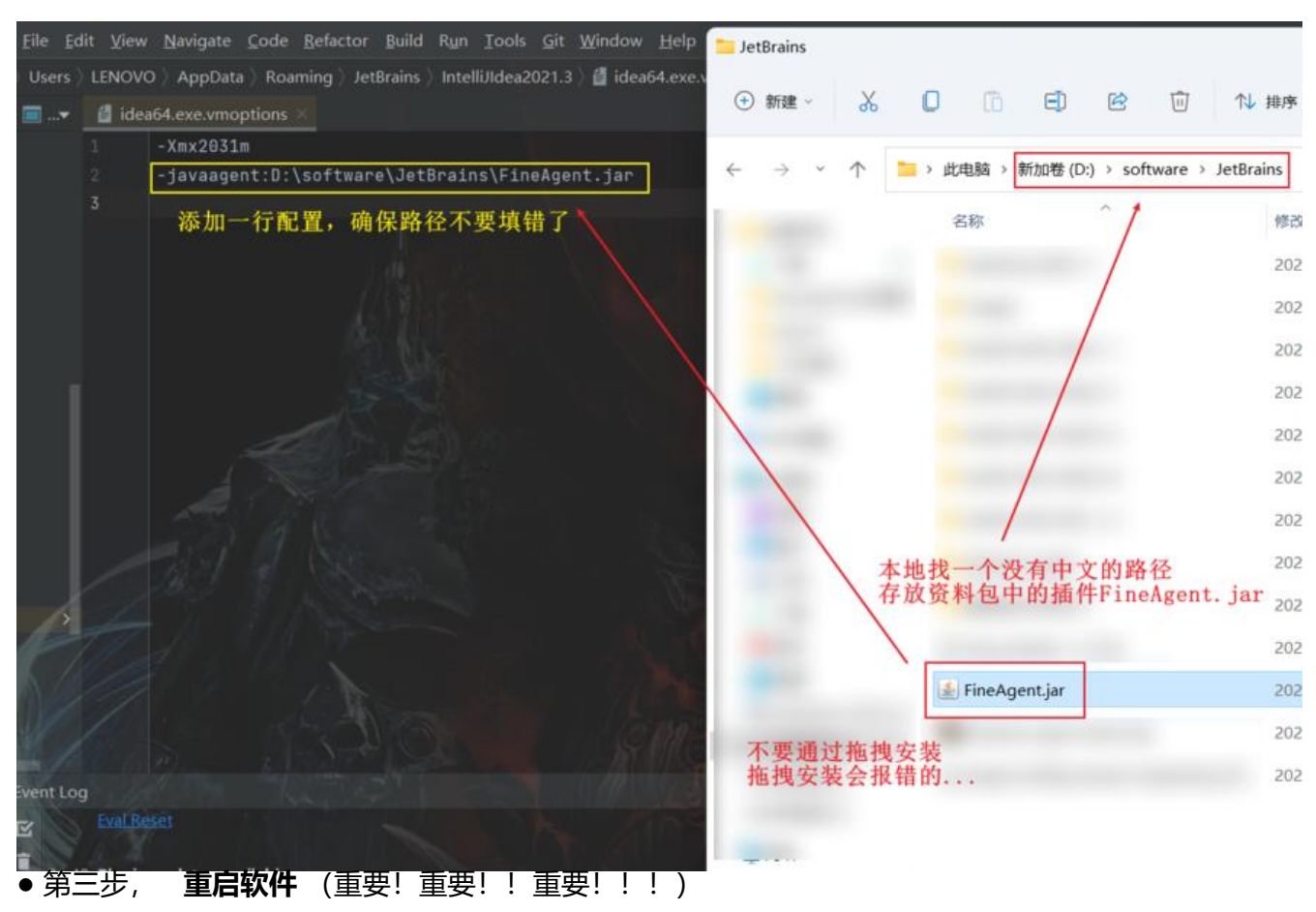

jar包配置好之后一定要**重启软件!重启软件!!重启软件!!!** 

### 填写激活码

• 方式一

启动如果直接跳出如下窗口,按如下步骤填入激活码,即可激活成功!

| Intelli LIDEA                                     |                                                                                                    |                                                                                                    |     |
|---------------------------------------------------|----------------------------------------------------------------------------------------------------|----------------------------------------------------------------------------------------------------|-----|
| Activate                                          | • Activate IntelliJ IDEA Start trial                                                                                                    | Buy license                                                                                                    | e 7 |
| Plugins<br>Code With Me<br>Activate to enable     | Get license from:<br>JB Account • Activation code • License server                                                                                                    |                                                                                                    |     |
|                                                   | 填入资料包中的激活码                                                                                                    |                                                                                                    |     |
|                                                   | 激活码需要搭配插件一起值                                                                                                    | 吏用                                                                                                    |     |
|                                                   |                                                                                                    |                                                                                                    |     |
|                                                   | nsni Hm4devxyi vta4ascvu PKcaLqGqwxoA9voXAOodboC<br>XiM99lz7VxqpVmLdKanZn5u0gQSiYJdcfF+TdbmEleSOnN/<br>5UZqu5EibRt/IbdOzw6ZcfwJ8uOntXfsmAhnNICP3Wf/4wR/n<br>mUZ/fjUaFa/nin70us+Vxf/sZUi7u67wilvwVV0NAqDpthHUV0<br>y4XRXLJfAv/z9/xBwNZZALNz3EtQL6leIWWJByl3g==                                                                                                    | uyxvwztez/czcovg1x<br>kLXNq2hXdJQK2zk2J2<br>nw80Ka4S+JA3lbF5MU<br>)NRc4q+yOr2Dt/uCHd                             |     |
| ve hang                                           | nsniFimitdeevxclvta4ascv0iPKcaLquqwxoA9voXAO00bbC<br>XiM99lz7VxqpVmLdKanZn5u0gQSiYJdcfF+TdbmEleSOnN/<br>5UZqu5EibRt/bdOzw6ZcfwJ8uOntXfsmAhnNICP3Wf/4wR/n<br>mUZ/fjUaFanin70us+Vxf/sZUi7u67wilvwVV0NAqDpthHUV0<br>y4XRXLJfAw/z9/xBwNZZALNz3EtQL6leIWWJByl3g==<br>Activate<br>如果出现Key is invalid请检查插件是否配置成功,                                                                                                    | uyxvwztez/czcovg1x<br>kLXNq2hXdJQK2zk2J2<br>nwB0Ka4S+JA3lbF5MU<br>DNRc4q+yOr2Dt/uCHd<br>并确保已经重启                  |     |
| ve hang                                           | nsnihmudevxxivta4ascv0iPKCaLqGqWX6A9v6XAO60B0C<br>XiM99lz7VxqpVmLdKanZn5u0gQSiYJdcfF+TdbmEleSOnN/<br>5UZqu5EibRt/bdOzw6ZcfwJ8uOntXfsmAhnNICP3Wf/4wR/m<br>mUZ/fjUaFamin70us+Vxf/sZUi7u67wilvwVV0NAqDpthHUV0<br>y4XRXLJfAv/z9/xBwNZZALNz3EtQL6leIWWJByl3g==<br>Activate<br>如果出现Key is invalid 请检查插件是否配置成功,                                                                                                    | uyʌvwztez/czcovg1x<br>kLXNq2hXdJQK2zk2J2<br>nwB0Ka4S+JA3lbF5MU<br>DNRc4q+yOr2Dt/uCHd<br>并确保已经重启<br>Continue Exit |     |
| ve hang<br>Active until 12月 31, 2099              | nsni Hm4devxvi vta4ascv0 i PKCaLqGqWX6A9v6AAO6dBbC<br>XiM99lz7VxqpVmLdKanZn5u0gQSiYJdcfF+TdbmEleSOnN/<br>5UZqu5EibRt/bdOzw6ZcfwJ8uOntXfsmAhnNICP3Wf/4wR/m<br>mUZ/fjUaFamin70us+Vxf/sZUi7u67wilvwVV0NAqDpthHUV0<br>y4XRXLJfAv/z9/xBwNZZALNz3EtQL6leIWWJByl3g==<br><b>Activate</b><br>如果出现Key is invalid 请检查插件是否配置成功,<br>Subscription is active until December 31, 2099.                                                         | uyAvwztez/CzCovg1x<br>kLXNq2hXdJQK2zk2J2<br>nwB0Ka4S+JA3lbF5MU<br>DNRc4q+yOr2Dt/uCHd<br>并确保已经重启<br>Continue Exit |     |
| ve hang<br>— Active until 12月 31, 2099<br>Plugins | nsni Hm40evxrivta4ascv01PKCaLquqwxoA9voXAO80b0C<br>XiM99lz7VxqpVmLdKanZn5u0gQSiYJdcfF+TdbmEleSOnN/<br>5UZqu5EibRt bdOzw6ZcfwJ8uOntXfsmAhnNICP3Wf/4wR/m<br>mUZ/fjUaFanin70us+Vxf/sZUi7u67wilvwVV0NAqDpthHUV0<br>y4XRXLIf4v/z9/xBwNZZALNz3EtQL6leIWWJByl3g==<br><b>Activate</b><br>如果出现Key is invalid 请检查插件是否配置成功,<br>Subscription is active until December 31, 2099.<br>You have a perpetual fallback license for this version. | uyAvwztez/czcovg1x<br>kLXNq2hXdJQK2zk2J2<br>nwB0Ka4S+JA3lbF5MU<br>DNRc4q+yOr2Dt/uCHd<br>并确保已经重启<br>Continue Exit |     |

- p/articles/2021/05/20/1621478351468.html
- 方式二

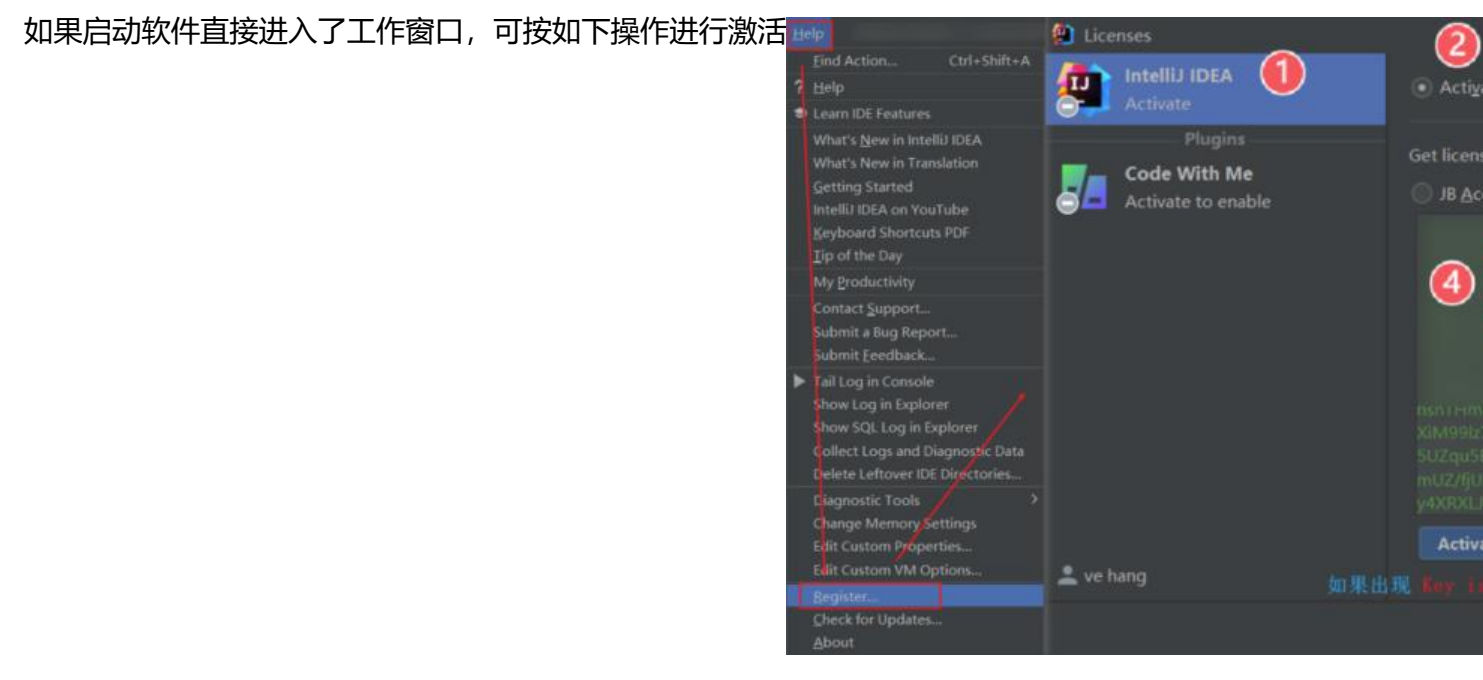

● 激活成功

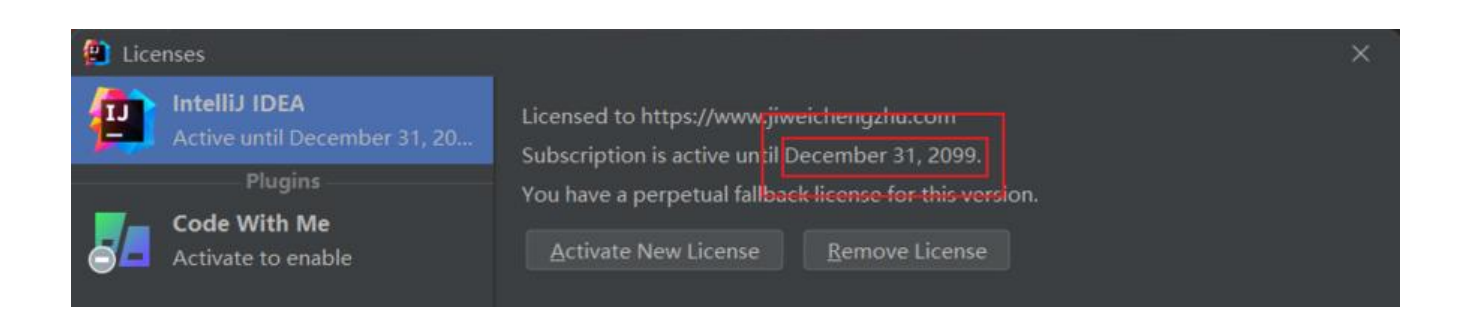

# 常见问题

1. 安装插件出现下图错误

解决方案:请在idea64.exe.vmoptions配置文件中手动配置FineAgent.jar

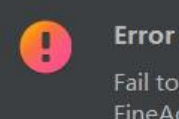

Fail to load plugin descriptor fron FineAgent.jar

2. 试用期已过,无法打开软件

解决方式一: 重装工具

解决方式二:运行资料包目录 reset\_script中的脚本,再启动

3. 激活码 Key is invalid错误**请确保正确安装 FineAgent.jar并重启了软件** 

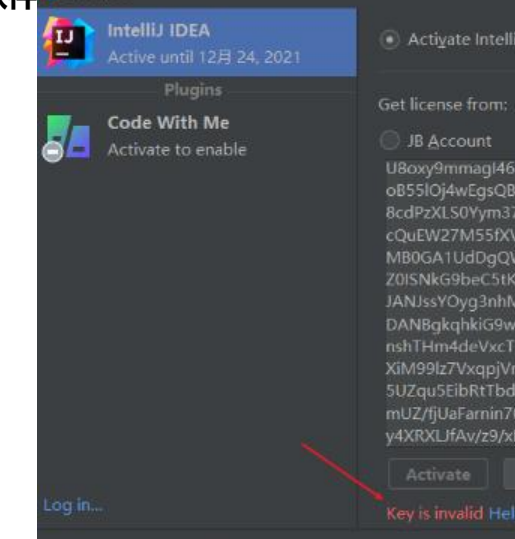

如果确认路径无误,依

**"key is invalid",可尝试使用另一种激活方式**: https://www.javafish.top/articles/2021/05/20/ 621478351468.html

4. IDEA点击登录报错

有几位朋友反馈, window11 + 默认google浏览器点击按钮无法跳转

解决方案:可以将默认浏览器换成Edge浏览器即可解决 (已经有多位群友帮助验证了)

| <b>9</b> | IntelliJ IDEA<br>Activate                                         | Activate IntelliJ IDEA 🥥 Start trial                                                                                                    | Buy license 🛎                                      |
|----------|-------------------------------------------------------------------|----------------------------------------------------------------------------------------------------|----------------------------------------------------|
| s/_ )    | Plugins -<br>Code With Me<br>Activate to enab<br>& http<br>& http | le Log In to JetBrains Account<br>bs://account.jetbrains.com/oauth/login?client_id=ide&scope=ope<br>https://account.jetbrains.com/oauth/login?client_id=ide&scope=<br>offline_access<br>r_ide_auth&state=£ | enid offline_ac ×<br>=openid<br>edentials=required |
|          |                                                                   | 找不到应用程序                                                                                                    | 确定                                                 |

#### 5. 无法启动

如果配置插件之后,导致IDEA无法启动,可以在系统目录下找到配置文件,去掉插件配置项,重启之 再尝试其他方式激活,如windows可在下面路径中找到对应版本的文件夹找到对应配置:

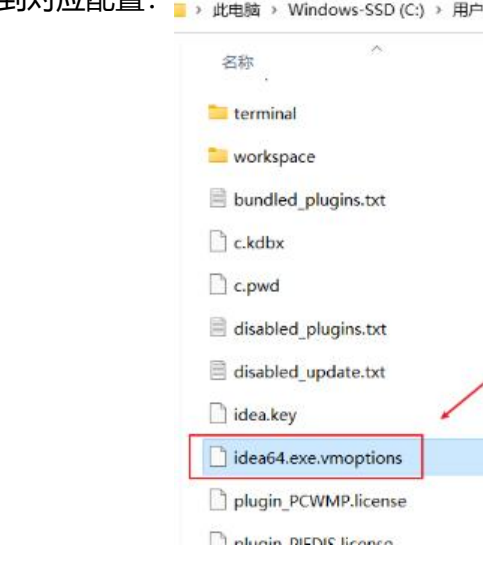

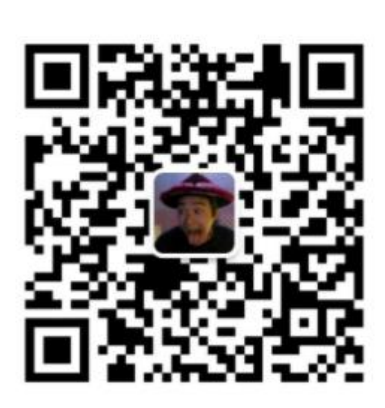

#### JavaFish

微信扫描二维码,关注我的公众号

扫码获取 idea 破解